## 離校流程圖

2024.6.

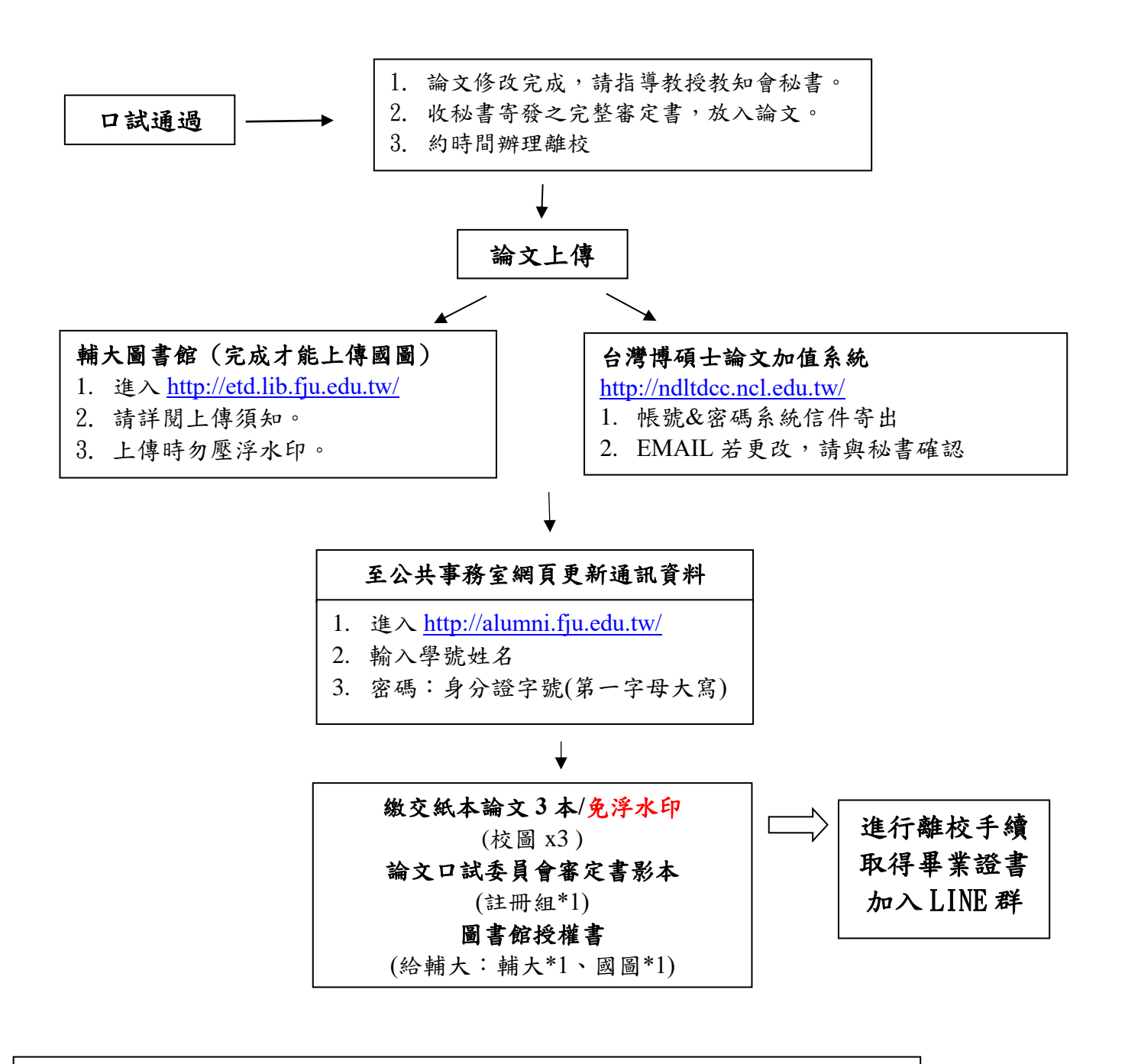

備註:

\*離校系統開放期間,系統預約辦理離校;系統關閉後,請以紙本處理 \*系統關閉,請至本校教務處下載「畢業生離校程序單」,依程序單處理。 \*電子論文若不立即開放,須加填「研究生申請學位論文電子版延後公開申請書」